# Инструкция для подачи заявления на регистрацию брака через единый портал государственных услуг (gosuslugi.ru)

Разработана специалистами отдела телекоммуникаций и информационно-технической поддержки Государственного комитета по делам ЗАГС Челябинской области. © 2016 г

Подай заявление о заключении брака без очереди! **ГОСУСЛУГИ** Проще, чем кажется

Подать заявление на получение государственной услуги «Регистрация заключения брака» в электронной форме могут граждане Российской Федерации, каждому из которых на момент заключения брака исполнилось 18 лет.

Для подачи заявления каждый из заявителей (жених и невеста) должен быть зарегистрирован на едином портале государственных и муниципальных услуг как пользователь с подтвержденной учетной записью (о пользователе известны ФИО, данные документа, удостоверяющего личность и СНИЛС).

Для подачи электронной формы заявления на регистрацию брака через единый портал государственных услуг, Вам необходимо, имея подтвержденную учетную запись:

#### 1. Указать данные следующих документов:

- Паспортов граждан Российской Федерации;
- Свидетельств о расторжении брака при их наличии;
- 2. Записаться на церемонию бракосочетания.
- 3. Оплатить госпошлину.

**Первый этап.** Для того чтобы подать заявление на государственную регистрацию брака необходимо выполнить следующие шаги:

 1. Зайти на сайт gosuslugi.ru и в правом верхнем углу выбрать свое местоположение.

 У Для граждан

 ССУСЛУГИ

 Каталог услуг

 Помощь и поддержка

 Оплата

 С

2. Далее необходимо пройти авторизацию нажав на кнопку "Войти"

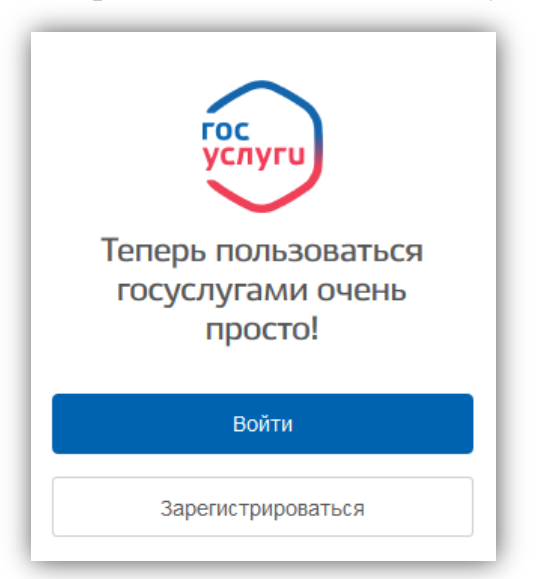

3. После авторизации необходимо перейти в раздел "Каталог услуг"→"Семья и дети".

| 🎬 ~ Для граждан ~                               |                                  |                       |                        | ۰                                  | 🗖 RUS |
|-------------------------------------------------|----------------------------------|-----------------------|------------------------|------------------------------------|-------|
| ГОСУСЛУГИ Катал                                 | юг услуг Помощь и подде          | ржка Оплата           | Q                      | ٢                                  |       |
| <b>† Главная</b> Категории услуг                |                                  |                       |                        |                                    |       |
|                                                 |                                  |                       |                        |                                    |       |
| Введите название услуги или ведомств            | a                                |                       |                        |                                    | Q     |
|                                                 |                                  |                       |                        |                                    |       |
| Категории услуг                                 | Органь                           | І ВЛАСТИ              | Жизне                  | енные ситуации                     |       |
| Семья и дети                                    | (ब) Паспорт<br>регистра          | а,<br>іции, визы      |                        | Транспорт и<br>вождение            |       |
| Брак, материнство, льготы многодетным<br>семьям | Гражданство и въезд в<br>граждан | РФ, регистрация       | Автомобил<br>транспорт | ьный, водный и возд                | ушный |
| Государственная регистрация брака >             | Паспорт гражданина РФ            | >                     | Штрафы ГИ              | БДД >                              |       |
| Регистрация рождения >                          | Заграничный паспорт >            | Заграничный паспорт > |                        | Водительское удостоверение >       |       |
| Распоряжение материнским капиталом >            | Регистрация граждан >            | Регистрация граждан > |                        | Регистрация транспортного средства |       |
| Все услуги                                      | Все услуги                       |                       | Все услу               | /ги                                |       |

4. В открывшемся окне выбираем вкладку «Государственная регистрация брака»

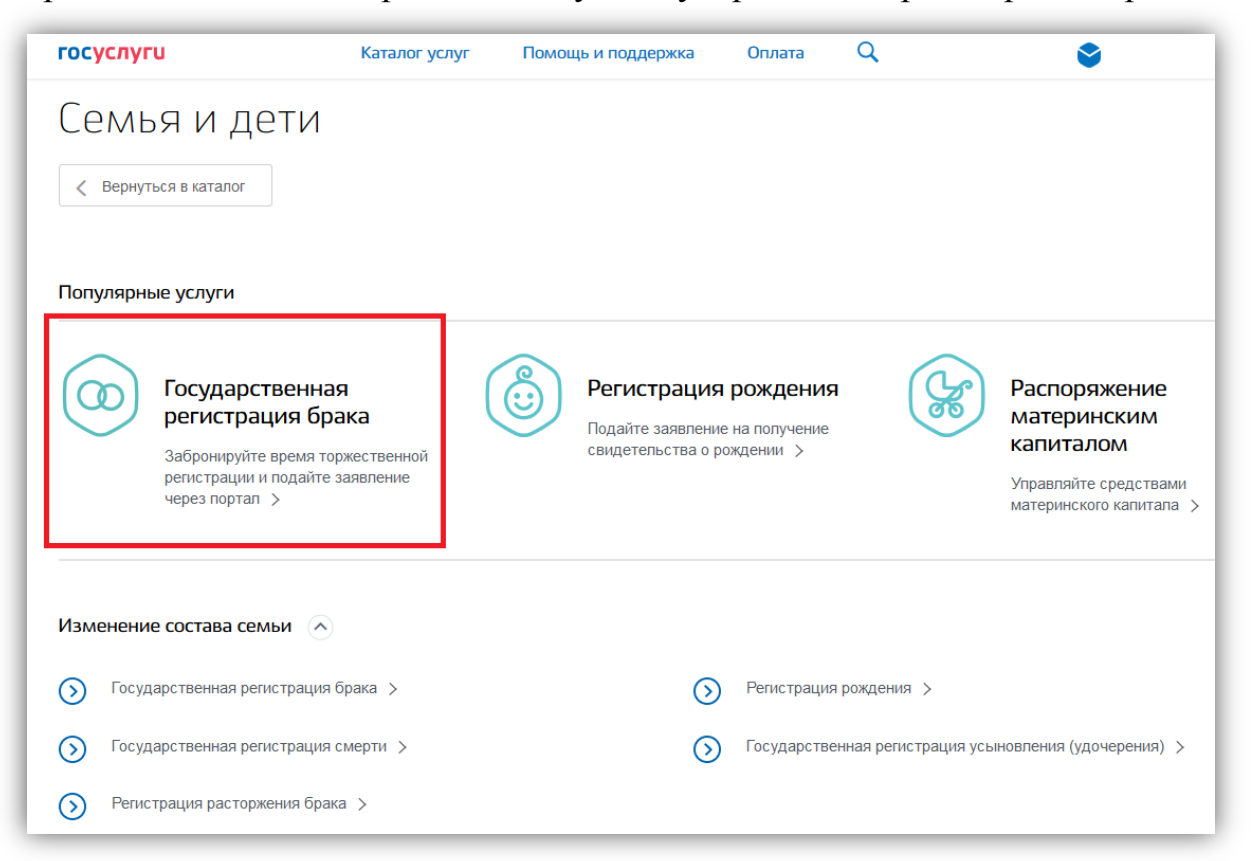

5. В открывшемся окне Вы можете ознакомиться с подробной информацией по услуге, выбрать тип получения услуги (Электронная услуга, либо Личное посещение отдела ЗАГС), после чего необходимо нажать на кнопку «Получить услугу».

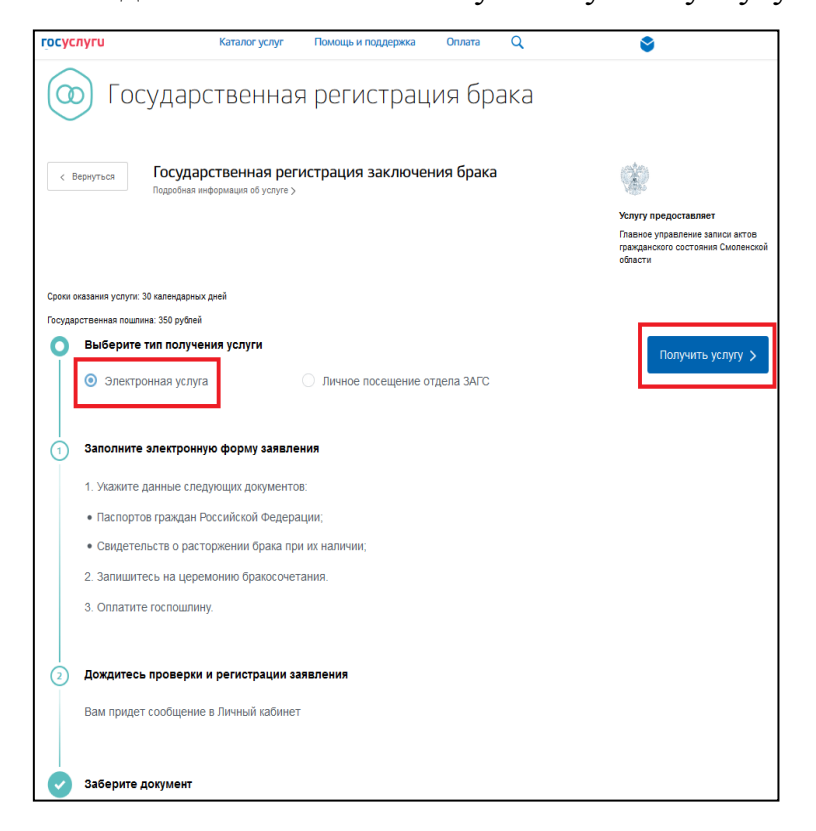

6. Далее Вам предоставлена возможность заполнить <u>двойную</u> форму заявления. Подача заявления состоит из трех шагов:

### 1. Заполнение сведений о Вас, выбор места и даты регистрации брака, оплата пошлины. Госпошлина оплачивается одним из заявителей (женихом или невестой) в размере 350 рублей.

 Заполнение сведений женихом/невестой, подтверждение места и даты регистрации брака.

# 3. Проверка введенных сведений и отправка совместного заявления в выбранный ранее орган ЗАГС.

Обратите внимание, жених и невеста заполняют совместное заявление каждый в своем Личном кабинете Единого портала государственных услуг. При этом время брони даты и места регистрации брака ограничено 4 часами.

**А.**Персональные данные жениха (ФИО, дата рождения, пол, СНИЛС, адрес электронной почты, контактный номер телефона), а так же документ, удостоверяющий личность заполняются автоматически из личного кабинета на едином портале государственных и муниципальных услуг и не поддаются корректировки (для редактирования вышеупомянутых данных используйте личный кабинет).

В. Далее в пункте 3 Введите Ваше место жительства:

| госус | слуги                         | Каталог услуг         | Помощь и поддержка            | Оплата | Q |
|-------|-------------------------------|-----------------------|-------------------------------|--------|---|
| 3     | Ваше место жительс            | гва                   |                               |        |   |
|       | Челябинская обл., Ч           | елябинск г., Цвиллинг | а ул., 33 д., 27 кв.          |        |   |
|       | Регион<br>Челябинская обл.    |                       |                               |        |   |
|       | Район                         |                       | <sup>Город</sup><br>Челябинск |        |   |
|       |                               |                       | Нет                           |        |   |
|       | Внутригородской рай           | юн                    | Населенный пу                 | ункт   |   |
|       | <sup>Улица</sup><br>Цвиллинга |                       | Доп. территор                 | 19     |   |
|       | Улица на доп. террит          | гории                 |                               |        |   |
|       | дом<br>33 Кој                 | опус Строе            | Квартира<br>27                |        |   |
|       | Нет                           |                       | Нет                           |        |   |

С.Далее в пункте 4 необходимо определить место поска отдела ЗАГС для регистрации заключения брака (возможно выбрать по месту постоянной регистрации, как в паспорте; по месту временной регистрации или любой понравившийся отдел ЗАГС):

| 4     | Выбор места поиска ЗАГС                                                                                                    |
|-------|----------------------------------------------------------------------------------------------------|
|       | О По месту постоянной регистрации, как в паспорте                                                                                |
|       | О По месту временной регистрации                                                                                                 |
|       | О по выбору заявителя                                                                                                    |
| получ | В поле для ввода введите <u>город</u> (либо населенный пункт), в котором хотите ить услугу по государственной регистрации брака. |

| 4 | Выбор места поиска ЗАГС                         |   |
|---|-------------------------------------------------|---|
|   | По месту постоянной регистрации, как в паспорте |   |
|   | О По месту временной регистрации                |   |
|   | • По выбору заявителя                           |   |
|   |                                                 |   |
|   | Челябинск                                       | Q |
|   | Челябинская область, Челябинск город            | Í |
|   | Челябинская область, Челябинск город, УВД сад   |   |
| 5 | Челябинская область, Челябинск город, АМЗ 2 сад |   |
| 2 | Челябинская область, Челябинск город, ДСР улица | Ξ |
|   | Челябинская область, Челябинск город, Сад 1 сад |   |
|   | Челябинская область, Челябинск город, Мечел сад |   |
| 6 | Челябинская область, Челябинск город, Медик сад | + |

Государственный комитет по делам ЗАГС Челябинской области (http://gk74.ru; https://vk.com/goskomitet74)

| госуслуги                               | Каталог услуг       | Помощь и поддержка            | Оплата | Q |
|-----------------------------------------|---------------------|-------------------------------|--------|---|
| По месту временной регис                | трации              |                               |        |   |
| <ul> <li>По выбору заявителя</li> </ul> |                     |                               |        |   |
|                                         |                     |                               |        |   |
| Челябинская обл., Челяб                 | 5инск г., Цвиллинга | ул., 25 д., 15 кв.            |        | Q |
|                                         |                     |                               |        |   |
| Регион<br>Челябинская обл.              |                     |                               |        |   |
| Город                                   |                     |                               |        |   |
| Челябинск г.                            |                     | Внутригородской ра            | йон    |   |
| Населенный пункт                        |                     | <sup>Улица</sup><br>Цвиллинга |        |   |
|                                         |                     |                               |        |   |
| Доп. территория                         |                     | Улица на доп. терри           | итории |   |
| дом<br>25 Корпус                        | Строение            | Квартира<br>15                |        |   |
| Нет                                     |                     | Нет                           |        |   |

**D**.Далее в пункте 5 необходимо выбрать отдел ЗАГС для регистрации заключения брака (так же необходимо отметить галочкой торжественная регистрация планируется либо не торжественная):

| госусл | іуги                                             | Каталог услуг           | Помощь и поддержка | Оплата     | Q                       |
|--------|--------------------------------------------------|-------------------------|--------------------|------------|-------------------------|
| 5      | Выбор органа ЗАГС                                |                         |                    |            |                         |
| (      | Торжественная регистра                           | ция                     |                    |            |                         |
| 3      | ол.                                              | WYPER South             | Екатер             | инбург     | +                       |
|        | Поиск                                            | Q                       |                    | - July     | and the                 |
|        | Калининский отдел ЗА<br>города Челябинска        | ГС Администрации        |                    | <b>299</b> | Курган                  |
|        | ян<br>Курчатовский отдел ЗА<br>города Челябинска | ГС Администрации        |                    |            | p. Toban                |
|        | Ленинский отдел ЗАГС<br>города Челябинска        | Администрации           |                    |            | Костанай<br>Когтанай    |
|        | Металлургический отд<br>Администрации города     | ел ЗАГС<br>а Челябинска | Jan Cart           |            | 5 A                     |
|        | Opan                                             |                         | - Vpan             | © Яндек    | с Условия использования |

После нажатие на название отдела ЗАГС появляется информация на карте о данном отделе ЗАГС, после чего необходимо нажать на кнопку **«Выбрать время** записи на прием».

| госуслуги                                                                                              | Каталог услуг                                                  | Помощь и поддержка                                   | Оплата Q                                                                                                  |
|----------------------------------------------------------------------------------------------------|----------------------------------------------------------------|------------------------------------------------------|----------------------------------------------------------------------------------------------------|
| 5 Выбор органа ЗАГС                                                                                    |                                                                |                                                      |                                                                                                    |
| Торжественная регистра                                                                                 | ация                                                           |                                                      |                                                                                                    |
| электродная<br>УПОИСК                                                                                  | ٩                                                              | ив УУ Калинин<br>Админис<br>Адрес: 45<br>область, го | ский отдел ЗАГС<br>трации города Челябинска<br>4084, Россия, Челябинская<br>ород Челябинск, Кирова улица, |
| Калининский отдел ЗА<br>города Челябинска<br>Адрес: 454084, Россия<br>область, город Челябин<br>дом 10 | <b>ГС Администрации</b><br>, Челябинская<br>нск, Кирова улица, | дом 10<br>Торжеств<br>Контактни<br>Выбра             | енная регистрация: Есть<br>ый телефон: 791-94-44<br>ть время записи на прием                              |
| Курчатовский отдел 3<br>города Челябинска                                                              | АГС Администрации                                              | ул. Калинина                                         | ул. Калинина                                                                                              |
| У Ленинский отдел ЗАГС<br>города Челябинска                                                            | С Администрации                                                | Кыштымская у                                         |                                                                                                    |
|                                                                                                    | č                                                              | 3a                                                   | © Яндекс <u>Условия использования</u>                                                                     |

**Е.**Далее в пункте 6 необходимо выбрать дату и время в отделе ЗАГС для регистрации заключения брака:

| госу | слуги              | Каталог                       | услуг Г        | Іомощь и поддер»               | кка О        | плата      | Q                       |                  |            |     |
|------|--------------------|-------------------------------|----------------|--------------------------------|--------------|------------|-------------------------|------------------|------------|-----|
| 6    | Просим Вас выб     | 5рать удобное вр <sup>.</sup> | емя для заг    | писи                           |              |            |                         |                  |            |     |
|      | Подразделение      | Калининский с                 | отдел ЗАГС Ад  | министрации горо               | да Челябин   | ска        |                         |                  |            |     |
|      | Адрес подразделен  | ния 454084, Росси             | ія, Челябинска | ая область, город <sup>ц</sup> | Челябинск, І | Кирова     | улица, д                | ом 10            |            |     |
|      | Сегодня: 25 октябр | я 2016 года                   |                |                                |              |            | Декабрь 2               | 2016             |            |     |
|      |                    |                               |                |                                | Пн           | Вт         | Ср Чт                   | Пт               | C6         | Вс  |
|      | 10 декабря 20      | 016, суббота                  |                |                                | 5            | 6          | 7 8                     | 9                | 10         | 11  |
|      | 10:00              | 10:15 10:30                   | 10:45          | 11:00                          | 12           | 13         | 14 15                   | 16               | 17         | 18  |
|      | 11:15              | 11:45 13:45                   | 15:15          | 15:30                          | 19           | 20<br>27   | 21 22<br>28 29          | 23<br>30         | 24<br>31   | 25  |
|      | 14 декабря 20      | 016, среда                    |                |                                |              |            | Queens 2                | 2017             |            |     |
|      | 14:00              | 14:20                         |                |                                | Пн           | Вт         | Ср Чт                   | Пт               | C6         | Bc  |
|      |                    |                               |                |                                |              |            |                         |                  |            | 1   |
|      | 15 декабря 20      | 016, четверг                  |                |                                | 2            | 3          | 4 5                     | 6                | 7          | 8   |
|      | 14:00              |                               |                |                                | 9            | 10         | 11 12                   | 13               | 14         | 15  |
|      |                    |                               |                |                                | 18           | 17         | 18 19                   | 20               | 21         | 22  |
|      | 16 декабря 20      | 016, пятница                  |                |                                | 23           | 24         | 25 26                   | 27               | 28         | 29  |
|      | 10:00              | 10:10 10:20                   | 10:30          | 10:40                          | 30           | 31         |                         |                  |            |     |
|      | 10:50              | 11:00 11:10                   | 11:20          | 11:30                          |              | (          | Февраль                 | 2017             |            |     |
|      | 11:40              | 13:00                         |                |                                | Пн           | Вт         | Ср Чт                   | Πτ               | C6         | Bo  |
|      | 17 декабря 2       | 016. cv66ora                  |                |                                | 6            | 7          | 1 2<br>8 9              | 3<br>10          | 4          | 0   |
|      | 10.00              |                               |                |                                |              | Tour       |                         |                  |            |     |
|      | 10:00              | 10:15 10:30                   | 10:45          | 11:00                          | 5            | День, ,    | цоступны                | идля             | 381100     | 211 |
|      | 11:15              | 11:30 11:45                   | 13:00          | 14:00                          | 5            | День, к    | недоступ                | ныи д            | ля заг     | иси |
|      | 14:15              | 14:30 14:45                   | 15:15          | 15:30                          | (            | ) Вн       | имание!                 |                  |            |     |
|      | 21 декабря 20      | 016, среда                    |                |                                |              | Вы<br>на   | записыва<br>прием в т   | ветеск<br>том ча | ь<br>эсово | м   |
|      | 14:00              | 14:20                         |                |                                |              | поя<br>вед | ясе, где н<br>домство / | аходи<br>МФЦ     | пся        |     |

Государственный комитет по делам ЗАГС Челябинской области (http://gk74.ru; https://vk.com/goskomitet74)

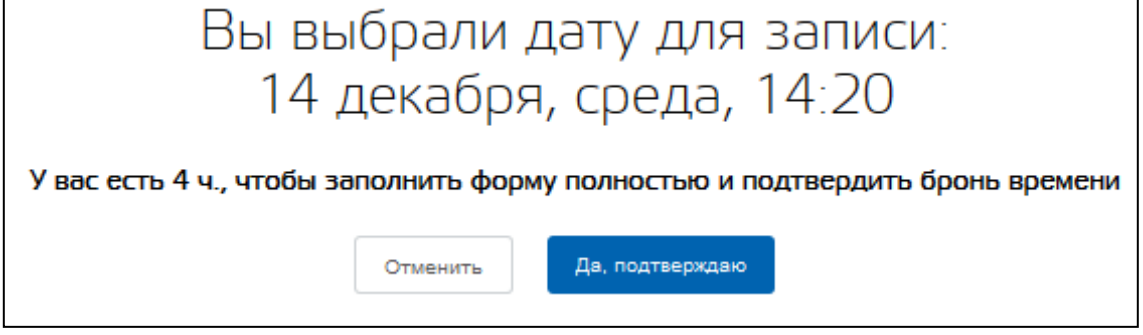

После выбора времени появится информация о том, что выбранное время забронировано в отделе ЗАГС и у Вас есть 4 часа для завершения заполнения электронного заявления (так же имеется возможность изменить время записи, либо отметить запись на регистрацию брака).

| госуслуги |                        | Каталог услуг                                           | Помощь и поддержка      | Оплата                | Q                                   |
|-----------|------------------------|---------------------------------------------------------|-------------------------|-----------------------|-------------------------------------|
| 6         | Просим Вас в           | ыбрать удобное время для                                | записи                  |                       |                                     |
|           | Выбранное<br>время     | 14 декабря, среда, 14:20                                |                         | До конца г<br>брониро | предварительного<br>вания осталось: |
|           | Подразделение          | Калининский отдел ЗАГС Админи<br>Челябинска             | страции города          | Вч                    | а. 58 мин.                          |
|           | Адрес<br>подразделения | 454084, Россия, Челябинская обл<br>Кирова улица, дом 10 | пасть, город Челябинск, |                       |                                     |
|           | Комментарий            | Забронировано                                           |                         |                       |                                     |
|           | Изменить запи          | сь Отменить запись                                      |                         |                       |                                     |

**F.**Далее в пункте 7 необходимо заполнить информацию о национальности, образовании и так же количество общих детей, не достигших совершеннолетия, у лиц, заключающих брак (поле возраст нередактируемо, т.к. берется из личного кабинета).

| ocychyru                                                                                           | Каталог услуг                             | Помощь и поддержка                                          | Оплата               | Q |
|----------------------------------------------------------------------------------------------------|-------------------------------------------|-------------------------------------------------------------|----------------------|---|
|                                                                                                    |                                           |                                                             |                      |   |
| 7 Сведения о Вас                                                                                   |                                           |                                                             |                      |   |
|                                                                                                    |                                           |                                                             |                      |   |
| Национальность<br>[Не выбрано]                                                                     | <ul> <li>Образов</li> <li>Проф</li> </ul> | ание<br>ессиональное выс 🗸                                  | Возраст<br><b>24</b> |   |
| Национальность<br>[Не выбрано]<br>необяз                                                           | Образов<br>Проф                           | ание<br>ессиональное выс У<br>необязательно                 | Bospact<br>24        |   |
| Национальность<br>[Не выбрано]<br>необяз<br>Количество общих детей, не достипших со<br>Отсутствуют | Образов<br>Проф<br>нательно               | ание<br>ессиональное выс<br>необязательно<br>глючивших брак | Bospact<br>24        | ~ |

**G.** Далее в пункте 8 необходимо заполнить информацию о наличии предыдущих браков. Если Вы состояли в браке и были разведены, то необходимо внести информацию из свидетельства о расторжении брака (номер актовой записи, дата составления актовой записи, а так же наименование органа ЗАГС, составившего актовую запись).

| госу | слуги                                                       | Каталог услуг                                | Помощь и поддержка                                       | Оплата                     | Q                     |
|------|-------------------------------------------------------------|----------------------------------------------|----------------------------------------------------------|----------------------------|-----------------------|
| 8    | Состояли ли Вы в браке                                      | ?                                            |                                                          |                            |                       |
|      | Нет                                                         |                                              |                                                          |                            |                       |
|      | Да, но сейчас вдов                                          |                                              |                                                          |                            |                       |
|      | Да, но сейчас разведен                                      |                                              |                                                          |                            |                       |
|      | Сведения из свидетельства о                                 | расторжении брака                            |                                                          |                            |                       |
|      | Номер актовой записи                                        |                                              | Дата актовой за                                          | писи                       |                       |
|      |                                                             |                                              |                                                          |                            |                       |
|      | Наименование органа З                                       | АГС, составившег                             | о актовую запись                                         |                            |                       |
|      |                                                             |                                              |                                                          |                            |                       |
|      | Для подтверждения<br>выбранный орган 3<br>предыдущего брака | и достоверности вв<br>АГС и предоставит<br>и | еденных данных Вам необхо<br>ъ оригинал документа, подте | димо обрати<br>зерждающего | гься в<br>прекращение |

Н. Далее в пункте 9 необходимо указать фамилию после заключения брака.
 1. При государственной регистрации заключения брака супругам в записи акта о заключении брака по выбору супругов записывается общая фамилия супругов или добрачная фамилия каждого из супругов.

2. В качестве общей фамилии супругов может быть записана фамилия одного из супругов или, если иное не предусмотрено законом субъекта Российской Федерации, фамилия, образованная посредством присоединения фамилии жены к фамилии мужа. Общая фамилия супругов может состоять не более чем из двух фамилий, соединенных при написании дефисом.

(Статья 28 Федерального закона "Об актах гражданского состояния" от 15.11.1997 г. № 143-ФЗ)

| госу | слуги                                    | Каталог услуг | Помощь и поддержка | Оплата | Q |
|------|------------------------------------------|---------------|--------------------|--------|---|
| 9    | Фамилия после заключ                     | ения брака    |                    |        |   |
|      | Фамилия после заключения брака<br>Иванов |               |                    |        |   |

**І.** Далее в пункте 10 необходимо оплатить государственную пошлину. **Госпошлина оплачивается одним из заявителей (женихом или невестой) в размере 350 рублей.** Оплатить государственную пошлину необходимо перед посещением отдела ЗАГС. После оплаты государственной пошлины изменить выбранный отдел ЗАГС будет невозможно.

| госус | :nyru                                                       | Каталог услуг                               | Помощь и поддержка                                      | Оплата               | Q                                       |
|-------|-------------------------------------------------------------|---------------------------------------------|---------------------------------------------------------|----------------------|-----------------------------------------|
| 10    | Оплата государственно                                       | й пошлины                                   |                                                         |                      |                                         |
|       | Перед посещением ведомства в<br>После оплаты государственно | зам необходнмо оппат<br>ой пошлины изменити | ить государственную пошлин<br>ь выбранный орган ЗАГС бу | у.<br>дет невозможно |                                         |
|       | УФК по Челябинской области<br>(л/с.40101810400000010801)    | (Управление Минист                          | ерства юстиции РФ по Челя                               | ябинской области     | <ul> <li>отделение Челябинся</li> </ul> |
|       | государственная пошлина по<br>регистрации заключения брак   | услуге 350<br>а                             | р 🥚 не опл                                              | ачено                | Перейти к оплате >                      |

# На этом заполнение заявления от первого заявителя завершено и необходимо отправить приглашение второму заявителю.

Впишите ниже СНИЛС, дату рождения и электронную почту второго заявителя и отправьте ему приглашение, чтобы он из своего Личного кабинета добавил в заявление свои данные.

Второй заявитель получит ссылку на Ваше заявление, в которое ему необходимо будет внести свои данные. Напоминаем, что заполненное заявление в ЗАГС отправляете **Вы**, как инициатор заявления.

| госуслуги                                   | Каталог услуг                                          | Помощь и поддержка                    | Оплата         | Q                 |
|---------------------------------------------|--------------------------------------------------------|---------------------------------------|----------------|-------------------|
| Приглашение заяв                            | ителя                                                  |                                       |                |                   |
| Впишите ниже СНИЛС<br>Личного кабинета доба | и электронную почту второ<br>вил в заявление свои данн | го заявителя и отправьте ему г<br>ые. | приглашение, ч | тобы он из своего |
| Подробнее 🗸                                 |                                                        |                                       |                |                   |
| СНИЛС                                       |                                                        |                                       |                |                   |
| Дата рождения                               |                                                        |                                       |                |                   |
| Адрес электронно                            | й почты                                                |                                       |                |                   |
|                                             |                                                        |                                       |                | Пригласить        |

Таким образом, заявление, сформированное с использованием личного кабинета на ЕПГУ <u>каждого из</u> <u>заявителей</u>, зарегистрированных на едином портале государственных и муниципальных услуг как пользователь с подтвержденной учетной записью, в котором содержится **нередактируемые** фамилия, имя, отчество (при наличии) **каждого из заявителей**, является документом, подписанным простыми электронными подписями заявителей.

В личном кабинете первого заявителя в разделе «Лента уведомлений» — «Запись на прием» будет информация о подтверждении отдела ЗАГС предварительного бронирования.

| ₩ ~       | Для граждан  | ~         |                 |                          |        |           |
|-----------|--------------|-----------|-----------------|--------------------------|--------|-----------|
| госу      | слуги        |           | Каталог услуг   | Помощь и поддержка       | Оплата | Q         |
| 🔒 Главная | Лента уведо  | млений    |                 |                          |        |           |
| Персон    | альная инфор | мация     | Лента уведомло  | ений Настройка уведом    | лений  | Госпочта  |
| Bce 1     | Заявление    | Черновик  | Запись на прием | 0                        |        |           |
| О Пред    | варительное  | бронирова | ние подтвержден | ю на услугу «Регистрация |        | 6 09:48 > |

При переходе в предварительное бронирование Вы можете увидеть информацию о времени и отделе ЗАГС, в котором забронировано время регистрации заключения брака, а так же перейти к заявлению о заключении брака.

| госуслуги                                                                        | Каталог услуг                          | Помощь         | и поддержка          | Оплата           | Q         |
|----------------------------------------------------------------------------------|----------------------------------------|----------------|----------------------|------------------|-----------|
| Персональная информация                                                          | Лента уведомлений                      |                | Настройка уведомлени |                  | Госпочта  |
| 🗸 Вернуться к списку                                                             |                                        |                |                      |                  |           |
| Регистрация заключен<br>Предварительное брониров<br>Ne145528829, 25.10.2016 © 09 | ния брака<br>ание подтверждено<br>9:48 |                |                      |                  |           |
| Комментарий:<br>Забронировано                                                    |                                        |                |                      |                  |           |
|                                                                                  |                                        |                |                      |                  |           |
| Дата и время записи                                                              | 14.12.2016 14:20 (в ча                 | совом поясе п  | юдразделения)        |                  |           |
| Ведомство                                                                        | Региональные органы                    | власти в сфер  | е записи актов гр    | ажданского сост  | ояния     |
| Подразделение                                                                    | Калининский отдел ЗА                   | АГС Администр  | ации города Челя     | юнска            |           |
| Адрес подразделения                                                              | 454084, Россия, Челяб                  | бинская област | гь, город Челябин    | ск, Кирова улица | і, дом 10 |
|                                                                                  | Показать на карте 🗸                    |                |                      |                  |           |
| Связано с заявлением                                                             | 145525000                              |                |                      |                  |           |

## Внесение сведений второго заявителя

**Второй этап.** Средствами электронной почты и SMS-сообщения второму заявителю приходит уведомление о наличии переданного заявления на регистрацию заключения брака.

Второму заявителю необходимо авторизоваться на портале (пункт 1 и 2 данной инструкции). Далее зайти в электронную почту, указанную в приглашении второго заявителя (страница 11 данной инструкции).

|                   |        | Письма | Контакты  | Файлы  | Темы Ещё   |               |                |               |           | Поиск п  | о почте |        |    | - Q   |
|-------------------|--------|--------|-----------|--------|------------|---------------|----------------|---------------|-----------|----------|---------|--------|----|-------|
| 🕑 Написать письмо |        |        | Удалить 👻 | 🡎 Спам | Переместит | . – ΞЕщё –    |                |               | ***       |          | 12      | 34     | 5  | Вид 👻 |
| 🐱 Входящие        | 6      |        |           |        |            |               |                |               |           |          |         |        |    |       |
| < Отправленные    |        | - • 🕵  | Посуслуги |        | Получено п | оиглашение по | одписать элект | ронной подпис | ью заявле | ние на п | олучен  | ие гос | 10 | :15   |
| 🗉 Черновики       |        | ~      |           |        |            |               |                |               |           |          |         |        |    |       |
| Ф Спам оч         | истить |        |           |        |            |               |                |               |           |          |         |        |    |       |
| 👕 Корзина 👷       |        |        |           |        |            |               |                |               |           |          |         |        |    |       |
| • 🗖               | 0      |        |           |        |            |               |                |               |           |          |         |        |    |       |

В письме от «Госуслуг» необходимо нажать на кнопку «Открыть заявление»

| 🔺 🗸 🛧 Отв     | етить 🦘 Ответить всем                                                                                                    | → Переслать                                                           | 👕 Удалить 👻                                       | 🌾 Спам                                             | ∎Переместить 👻                                            | ≡ Ещё ▼                          |    | X | •         |
|---------------|----------------------------------------------------------------------------------------------------|-----------------------------------------------------------------------|---------------------------------------------------|----------------------------------------------------|-----------------------------------------------------------|----------------------------------|----|---|-----------|
| гос<br>услуги | Получено при<br>заявление на<br>Госуслуги <no-reply@g< th=""><th>ГЛАШЕНИЕ<br/>ПОЛУЧЕНИЄ<br/>gosuslugi.ru&gt; ۹</th><th>подписать<br/>е государст</th><th>электро<br/>гвенной у</th><th>нной подпис<br/>услуги</th><th>сью</th><th>П</th><th>•</th><th>±<br/>23 =</th></no-reply@g<> | ГЛАШЕНИЕ<br>ПОЛУЧЕНИЄ<br>gosuslugi.ru> ۹                              | подписать<br>е государст                          | электро<br>гвенной у                               | нной подпис<br>услуги                                     | сью                              | П  | • | ±<br>23 = |
| госу          | услуги                                                                                                    |                                                                       |                                                   | Пер                                                | ейти на портал гос                                        | услуг                            | -  |   |           |
|               | Здравствуйте!<br>Для Вас создано з<br>заключения брак                                                                                                    | аявление на по<br><b>а</b> " на портале <u>g</u>                      | лучение услуги<br>Iosuslugi.ru от п               | " <b>Государст</b><br>ользователя                  | венная регистра                                           | ция                              |    |   |           |
|               | Вам требуется вне<br>этого нажмите кної<br>Открыть заявл                                                                                                    | ести персоналы<br>пку ниже:<br>ение                                   | ные данные для                                    | а оформлени                                        | я указанной услуг                                         | ги, для                          |    |   |           |
|               | Если Вы считаете,<br>письмо.<br>Если Вы еще не за<br>услуг (функций), т<br>удобных для Вас о                                                                                                    | что заявление<br>арегистрирован<br>о сначала <u>заре</u><br>способов. | отправлено Ва<br>ы на Едином по<br>гистрируйтесь, | м ошибочно,<br>ртале госуда<br>а затем <u>подт</u> | проигнорируйте д<br>арственных и муна<br>вердите личность | цанное<br>иципальных<br>одним из | t. |   |           |

После нажатия на кнопку «Открыть заявление» в браузере откроется заявление в электронной форме, заполненное первым заявителем (со всей заполненной им информацией). Данные первого заявителя не редактируемы, так же как и персональные данные, и документ удостоверяющий личность второго заявителя (пункт 12 и 13 заявления).

В пункте 14 заявления необходимо указать место жительства второго заявителя.

| госус <i>і</i> | іуги                                  | Каталог услуг       | Помощь и поддержка          | Оплата    | Q |
|----------------|---------------------------------------|---------------------|-----------------------------|-----------|---|
| 14             | Ваше место жительства                 | 1                   |                             |           |   |
|                | Челябинская обл., Челя                | бинск г., Пушкина у | ул., 12 д., 23 кв.          |           | Q |
|                | <sub>Регион</sub><br>Челябинская обл. |                     |                             |           |   |
|                | <sup>Город</sup><br>Челябинск г.      |                     | Внутригородско              | й район   |   |
|                | Населенный пункт                      |                     | <sup>Улица</sup><br>Пушкина |           |   |
|                | Доп. территория                       |                     | Улица на доп. т             | ерритории |   |
|                | дом<br>12 Корпу                       | с Строен            | Квартира<br>23              |           |   |
|                | Нет                                   |                     | Нет                         |           |   |
|                |                                       |                     |                             |           |   |

<u>Пункты 15,16 и 17 заявления необходимо заполнить согласно данной</u> инструкции (пункты F,G,H данной инструкции; стр. 9-10)

После заполнения всех сведений второго заявителя необходимо нажать кнопку «Отправить мои данные» и сведения отправятся первому заявителю.

| госуслуги             | Каталог услуг | Помощь и поддержка | Оплата | Q                 |
|-----------------------|---------------|--------------------|--------|-------------------|
| Приглашение заявителя | 1             |                    | Отп    | равить мои данные |

<u>Третий этап.</u> Средствами ЕПГУ и SMS-сообщения первому заявителю приходит уведомление о наличии переданного заявления на регистрацию заключения брака. Первый заявитель входит в личный кабинет ЕПГУ и открывает черновик заявления на регистрацию заключения брака, ранее заполненный вторым заявителем. («Личный кабинет»—«Лента уведомлений»—«Черновик»)

| 🎬 ~ Для граждан ~                  |                      |                     |             |           |
|------------------------------------|----------------------|---------------------|-------------|-----------|
| госуслуги                          | Каталог услуг        | Помощь и поддержка  | Оплата      | Q         |
| <b>† Главная</b> Лента уведомлений |                      |                     |             |           |
| Персональная информация            | Лента уведомлен      | ний Настройка уведо | млений      | Госпочта  |
| Все Заявление Чернови              | к Запись на прием    |                     |             |           |
| Заявление №145525000 Гос<br>брака  | ударственная регистр | рация заключения    | ② 25.10.201 | 6 09:12 🔉 |

Если до окончания предварительного бронирования слота времени остается меньше часа, средствами ЕПГУ (SMS/Email) происходит уведомление заявителю об окончании предварительного бронирования.

При входе в черновик необходимо в очередной раз проверить все введенные сведения после чего в самом низу страницы нажать кнопку «Отправить», после чего вся информация будет направлена в отдел ЗАГС.

| госуслуги | Каталог услуг | Помощь и поддержка | Оплата | Q         |
|-----------|---------------|--------------------|--------|-----------|
|           |               |                    |        |           |
|           |               |                    |        | Отправить |

## Поздравляем, Ваше электронное

### заявление направлено в отдел ЗАГС.

Обращаю Ваше внимание, что каждому заявлению присваивается уникальный номер. По этому номеру Вы можете узнать всю информацию по Вашему заявлению в отделе ЗАГС, в который было направленно заявление.

В «Личный кабинет»→«Лента уведомлений»→«Заявление» Вы сможете наблюдать всю информацию по исполнению Вашего заявления.

| 👹 🗸 Для граждан 🗸                  |                                         |                    |         |         |
|------------------------------------|-----------------------------------------|--------------------|---------|---------|
| госуслуги                          | Каталог услуг По                        | мощь и поддержка   | Оплата  | Q       |
| <b>f Главная</b> Лента уведомлений |                                         |                    |         |         |
| Персональная информация            | Лента уведомлений                       | Настройка уведомли | ений Го | оспочта |
|                                    | , , , , , , , , , , , , , , , , , , , , |                    |         |         |
| Все 2 Заявление 1 Черн             | овик Запись на прием (1                 |                    |         |         |

При переходе в заявление Вы сможете посмотреть историю рассмотрения Вашего заявления, написать сообщение в отдел ЗАГС, увидеть входящие сообщения от отдела ЗАГС, а так же полностью отменить подачу заявления.

| госуслуги                                                                                | Каталог услуг                                                 | Помощь и поддержка                               | Оплата | Q               | <b>9</b>                                                                                          |
|------------------------------------------------------------------------------------------|---------------------------------------------------------------|--------------------------------------------------|--------|-----------------|---------------------------------------------------------------------------------------------------|
| Государственная регист<br>✓ принято от заявителя №1455250<br>Заявление передано по месту | грация заклю<br>000. © 25.10.2016, 11<br>предоставления услуг | чения брака<br>:02:41<br>и (Челябинская область) |        |                 | Услугу предоставляет<br>Региональные органы власти в сфере<br>записи актов гражданского состояния |
| Вы можете исправить заявлени<br>услугу заново<br>Показать историю рассмотрения У         | ие и получить                                                 |                                                  |        |                 | Доступные действия<br>Распечатать<br>Отменить заявление                                           |
| Переписка с ведомством                                                                   |                                                               |                                                  | Напи   | исать сообщение | Перейти к описанию услуги                                                                         |
| Концентратор услуг<br>Заявление принято<br>Получено                                      |                                                               |                                                  |        |                 |                                                                                                   |
| Скрыть сообщения л                                                                       |                                                               |                                                  |        |                 |                                                                                                   |
| Уведомления по заявлений<br>Уведомление о статусе заявления<br>Настроить уведомления     | 0                                                             |                                                  |        |                 |                                                                                                   |

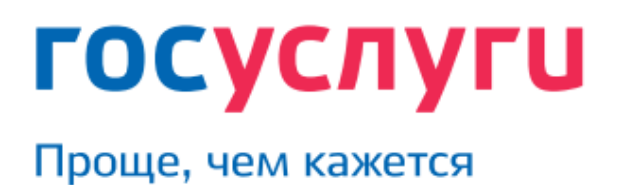